# Como configurar o SSH nos Catalyst Switches que executam CatOS

## Contents

Introduction **Prerequisites** Requirements Componentes Utilizados Conventions Diagrama de Rede Configuração do Switch Desabilitando o SSH debug no Catalyst Exemplos de comando debug de uma boa conexão Senha do Solaris para Catalyst, Triple Data Encryption Standard (3DES) e Telnet PC para Catalyst, 3DES, senha Telnet Autenticação Solaris para Catalyst, 3DES e AAA (autenticação, autorização e auditoria) Exemplos do que pode dar errado com o comando debug Depuração Catalyst com cliente tentando cifra Blowfish (não suportado) Depuração do Catalyst com Senha de Telnet Inválida Depuração do Catalyst com autenticação de AAA inválida Troubleshoot Não é possível conectar-se ao switch através de SSH Informações Relacionadas

## **Introduction**

Este documento oferece instruções passo a passo para configurar o Secure Shell (SSH) Version 1 nos switches Catalyst que executam o Catalyst OS (CatOS). A versão testada é cat6000-supk9.6-1-1c.bin.

## **Prerequisites**

### **Requirements**

Esta tabela mostra o status do suporte SSH nos switches. Os usuários registrados podem acessar essas imagens de software visitando o <u>Centro de Software</u>.

| SSH CatOS   |             |
|-------------|-------------|
| Dispositivo | Suporte SSH |

| Cat<br>4000/4500/2948G/2980G<br>(CatOS)          | Imagens K9 a partir do 6.1                         |  |
|--------------------------------------------------|----------------------------------------------------|--|
| Cat 5000/5500 (CatOS)                            | Imagens K9 a partir do 6.1                         |  |
| Cat 6000/6500 (CatOS)                            | Imagens K9 a partir do 6.1                         |  |
| SSHIOS                                           |                                                    |  |
| Dispositivo                                      | Suporte SSH                                        |  |
| Cat 2950*                                        | 12.1(12c)EA1 e posterior                           |  |
| Cat 3550*                                        | 12.1(11)EA1 e posterior                            |  |
| Cat 4000/4500 (Cisco IOS<br>Software integrado)* | 12.1(13)EW e ** posteriores                        |  |
| Cat 6000/5500 (Cisco IOS<br>Software integrado)* | 12.1(11b)E e posterior                             |  |
| Cat 8540/8510                                    | 12.1(12c)EY e posterior,<br>12.1(14)E1 e posterior |  |
| Sem SSH                                          |                                                    |  |
| Dispositivo                                      | Suporte SSH                                        |  |
| CAT 1900                                         | não                                                |  |
| CAT 2800                                         | não                                                |  |
| Cat 2948G-L3                                     | não                                                |  |
| Cat 2900XL                                       | não                                                |  |
| Cat 3500XL                                       | não                                                |  |
| Cat 4840G-L3                                     | não                                                |  |
| Cat 4908G-L3                                     | não                                                |  |

\* A configuração é abordada em <u>Configuração de Secure Shell em Roteadores e Switches com</u> <u>Cisco IOS</u>.

\*\* Não há suporte para SSH no trem 12.1E para o Catalyst 4000 que executa o software Cisco IOS integrado.

Consulte <u>Formulário de autorização de distribuição de exportação de software de criptografia</u> para solicitar 3DES.

Este documento supõe que a autenticação funciona antes da implementação do SSH (através da senha Telnet, TACACS+) ou RADIUS. SSH com Kerberos não é suportado antes da implementação de SSH.

#### **Componentes Utilizados**

Este documento aborda somente as séries Catalyst 2948G, Catalyst 2980G, Catalyst 4000/4500, Catalyst 5000/5500 e Catalyst 6000/6500 que executam a imagem CatOS K9. Para obter mais detalhes, consulte a seção <u>Requisitos</u> deste documento.

As informações neste documento foram criadas a partir de dispositivos em um ambiente de laboratório específico. All of the devices used in this document started with a cleared (default) configuration. Se você estiver trabalhando em uma rede ativa, certifique-se de que entende o impacto potencial de qualquer comando antes de utilizá-lo.

#### **Conventions**

Para obter mais informações sobre convenções de documento, consulte as <u>Convenções de dicas</u> <u>técnicas Cisco</u>.

## Diagrama de Rede

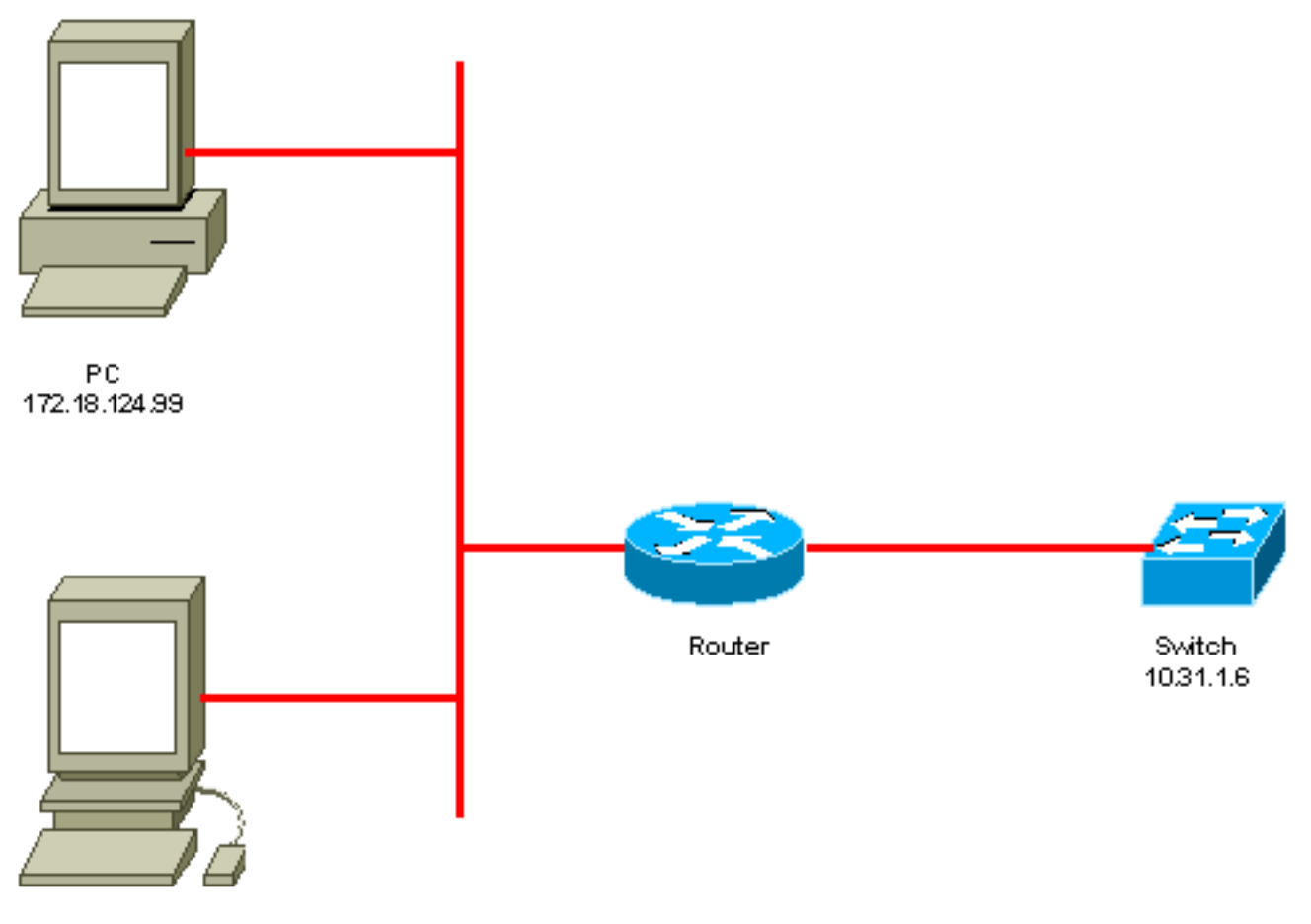

Unix 172.18.124.114

## Configuração do Switch

!--- Generate and verify RSA key. sec-cat6000> (enable) set crypto key rsa 1024
Generating RSA keys..... [OK]
sec-cat6000> (enable) ssh\_key\_process: host/server key size: 1024/768
!--- Display the RSA key. sec-cat6000> (enable) show crypto key
RSA keys were generated at: Mon Jul 23 2001, 15:03:30 1024 65537 1514414695360
577332853671704785709850606634768746869716963940352440620678575338701550888525
699691478330537840066956987610207810959498648179965330018010844785863472773067
697185256418386243001881008830561241137381692820078674376058275573133448529332
1996682019301329470978268059063378215479385405498193061651
!--- Restrict which host/subnets are allowed to use SSH to the switch. !--- Note: If you do not
do this, the switch will display the message !--- "WARNING!! IP permit list has no entries!"
sec-cat6000> set ip permit 172.18.124.0 255.255.255.0
172.18.124.0 with mask 255.255.255.0 added to IP permit list.

------

## **Desabilitando o SSH**

Em algumas situações, pode ser necessário desativar o SSH no switch. Você deve verificar se o SSH está configurado no switch e, se estiver, desabilitá-lo.

Para verificar se o SSH foi configurado no switch, emita o comando **show crypto key**. Se a saída exibir a chave RSA, o SSH foi configurado e ativado no switch. Um exemplo é mostrado aqui.

sec-cat6000> (enable) show crypto key
RSA keys were generated at: Mon Jul 23 2001, 15:03:30 1024 65537 1514414695360
577332853671704785709850606634768746869716963940352440620678575338701550888525
699691478330537840066956987610207810959498648179965330018010844785863472773067
697185256418386243001881008830561241137381692820078674376058275573133448529332
1996682019301329470978268059063378215479385405498193061651

Para remover a chave de criptografia, emita o comando clear crypto key rsa para desativar o SSH no switch. Um exemplo é mostrado aqui.

```
sec-cat6000> (enable) clear crypto key rsa
Do you really want to clear RSA keys (y/n) [n]? y
RSA keys has been cleared.
sec-cat6000> (enable)
```

## debug no Catalyst

Para ativar depurações, emita o comando set trace ssh 4.

Para desativar depurações, emita o comando set trace ssh 0.

## Exemplos de comando debug de uma boa conexão

#### Senha do Solaris para Catalyst, Triple Data Encryption Standard (3DES) e Telnet

#### Solaris

rtp-evergreen# ssh -c 3des -v 10.31.1.6 SSH Version 1.2.26 [sparc-sun-solaris2.5.1], protocol version 1.5. Compiled with RSAREF. rtp-evergreen: Reading configuration data /opt/CISssh/etc/ssh\_config rtp-evergreen: ssh\_connect: getuid 0 geteuid 0 anon 0 rtp-evergreen: Allocated local port 1023.

rtp-evergreen: Connecting to 10.31.1.6 port 22. rtp-evergreen: Connection established. rtp-evergreen: Remote protocol version 1.5, remote software version 1.2.26 rtp-evergreen: Waiting for server public key. rtp-evergreen: Received server public key (768 bits) and host key (1024 bits). Host key not found from the list of known hosts. Are you sure you want to continue connecting (yes/no)? yes Host '10.31.1.6' added to the list of known hosts. rtp-evergreen: Initializing random; seed file //.ssh/random\_seed rtp-evergreen: Encryption type: 3des rtp-evergreen: Sent encrypted session key. rtp-evergreen: Installing crc compensation attack detector. rtp-evergreen: Received encrypted confirmation. rtp-evergreen: Doing password authentication. root@10.31.1.6's password: rtp-evergreen: Requesting pty. rtp-evergreen: Failed to get local xauth data. rtp-evergreen: Requesting X11 forwarding with authentication spoofing. Warning: Remote host denied X11 forwarding, perhaps xauth program could not be run on the server side. rtp-evergreen: Requesting shell. rtp-evergreen: Entering interactive session. Cisco Systems Console

sec-cat6000>

#### **Catalyst**

sec-cat6000> (enable) debug: \_proc->tty = 0x8298a494, socket\_index = 3
debug: version: SSH-1.5-1.2.26

debug: Client protocol version 1.5; client software version 1.2.26
debug: Sent 768 bit public key and 1024 bit host key.
debug: Encryption type: 3des
debug: Received session key; encryption turned on.
debug: ssh login by user: root
debug: Trying Local Login
Password authentication for root accepted.
debug: ssh received packet type: 10
debug: ssh received packet type: 34
Unknown packet type received after authentication: 34
debug: ssh88: starting exec shell
debug: Entering interactive session.

#### PC para Catalyst, 3DES, senha Telnet

#### **Catalyst**

debug: Client protocol version 1.5; client software version W1.0
debug: Sent 768 bit public key and 1024 bit host key.
debug: Encryption type: des
debug: Received session key; encryption turned on.
debug: ssh login by user:
debug: Trying Local Login
Password authentication for accepted.
debug: ssh received packet type: 10
debug: ssh received packet type: 37
Unknown packet type received after authentication: 37

debug: ssh received packet type: 12
debug: ssh89: starting exec shell
debug: Entering interactive session.

## <u>Autenticação Solaris para Catalyst, 3DES e AAA (autenticação, autorização e auditoria)</u>

#### **Solaris**

Solaris with aaa on: rtp-evergreen# ssh -c 3des -l abcde123 -v 10.31.1.6 SSH Version 1.2.26 [sparc-sun-solaris2.5.1], protocol version 1.5. Compiled with RSAREF. rtp-evergreen: Reading configuration data /opt/CISssh/etc/ssh\_config rtp-evergreen: ssh\_connect: getuid 0 geteuid 0 anon 0 rtp-evergreen: Allocated local port 1023. rtp-evergreen: Connecting to 10.31.1.6 port 22. rtp-evergreen: Connection established. rtp-evergreen: Remote protocol version 1.5, remote software version 1.2.26 rtp-evergreen: Waiting for server public key. rtp-evergreen: Received server public key (768 bits) and host key (1024 bits). rtp-evergreen: Host '10.31.1.6' is known and matches the host key. rtp-evergreen: Initializing random; seed file //.ssh/random\_seed rtp-evergreen: Encryption type: 3des rtp-evergreen: Sent encrypted session key. rtp-evergreen: Installing crc compensation attack detector. rtp-evergreen: Received encrypted confirmation. rtp-evergreen: Doing password authentication. abcde123@10.31.1.6's password: rtp-evergreen: Requesting pty. rtp-evergreen: Failed to get local xauth data. rtp-evergreen: Requesting X11 forwarding with authentication spoofing. Warning: Remote host denied X11 forwarding, perhaps xauth program could not be run on the server side. rtp-evergreen: Requesting shell. rtp-evergreen: Entering interactive session. Cisco Systems Console sec-cat6000> Catalyst sec-cat6000> (enable) debug: \_proc->tty = 0x82a07714, socket\_index = 3 debug: version: SSH-1.5-1.2.26 debug: Client protocol version 1.5; client software version 1.2.26 debug: Sent 768 bit public key and 1024 bit host key. debug: Encryption type: 3des debug: Received session key; encryption turned on. debug: ssh login by user: abcde123 debug: Trying TACACS+ Login Password authentication for abcde123 accepted. debug: ssh received packet type: 10 debug: ssh received packet type: 34 Unknown packet type received after authentication: 34 debug: ssh received packet type: 12 debug: ssh88: starting exec shell debug: Entering interactive session.

## Exemplos do que pode dar errado com o comando debug

Depuração Catalyst com cliente tentando cifra Blowfish (não suportado)

debug: Client protocol version 1.5; client software version W1.0
debug: Sent 768 bit public key and 1024 bit host key.
debug: Encryption type: blowfish
cipher\_set\_key: unknown cipher: 6
debug: Calling cleanup

#### Depuração do Catalyst com Senha de Telnet Inválida

debug: \_proc->tty = 0x82897414, socket\_index = 4
debug: version: SSH-1.5-1.2.26
debug: Client protocol version 1.5; client software version W1.0
debug: Sent 768 bit public key and 1024 bit host key.
debug: Encryption type: 3des
debug: Received session key; encryption turned on.
debug: ssh login by user:
debug: Trying Local Login
debug: Password authentication for failed.

#### Depuração do Catalyst com autenticação de AAA inválida

cat6000> (enable) debug: \_proc->tty = 0x829abd94, socket\_index = 3
debug: version: SSH-1.5-1.2.26

debug: Client protocol version 1.5; client software version 1.2.26
debug: Sent 768 bit public key and 1024 bit host key.
debug: Encryption type: 3des
debug: Received session key; encryption turned on.
debug: ssh login by user: junkuser
debug: Trying TACACS+ Login
debug: Password authentication for junkuser failed.
SSH connection closed by remote host.
debug: Calling cleanup

## **Troubleshoot**

Esta seção trata de diferentes cenários de solução de problemas relacionados à configuração SSH em switches Cisco.

#### Não é possível conectar-se ao switch através de SSH

Problema:

Não é possível conectar ao switch usando SSH.

O comando debug ip ssh mostra esta saída:

Jun 15 20:29:26.207: SSH2 1: RSA\_sign: private key not found Jun 15 20:29:26.207: SSH2 1: signature creation failed, status -1 Esse problema ocorre por uma destas razões:

- Novas conexões SSH falham após alterar o nome do host.
- SSH configurado com chaves não rotuladas (com o FQDN do roteador).

As soluções para esse problema são:

 Se o nome do host foi alterado e o SSH não estiver mais funcionando, anule a nova chave e crie outra nova chave com o rótulo apropriado.
 crypto key zeroize rsa

crypto key generate rsa general-keys label (label) mod (modulus) [exportable]

 Não use chaves RSA anônimas (nomeadas após o FQDN do switch). Em vez disso, use teclas rotuladas.

crypto key generate rsa general-keys label (label) mod (modulus) [exportable]

Para resolver esse problema para sempre, atualize o software IOS para qualquer uma das versões nas quais esse problema foi corrigido.

Um bug foi registrado sobre esse problema. Para obter mais informações, consulte o bug da Cisco ID <u>CSCtc4114</u> (somente clientes registrados).

## Informações Relacionadas

- Página de suporte SSH
- Configuring Secure Shell on Routers and Switches Running Cisco IOS
- Conjunto de ferramentas do bug
- <u>Suporte Técnico Cisco Systems</u>

#### Sobre esta tradução

A Cisco traduziu este documento com a ajuda de tecnologias de tradução automática e humana para oferecer conteúdo de suporte aos seus usuários no seu próprio idioma, independentemente da localização.

Observe que mesmo a melhor tradução automática não será tão precisa quanto as realizadas por um tradutor profissional.

A Cisco Systems, Inc. não se responsabiliza pela precisão destas traduções e recomenda que o documento original em inglês (link fornecido) seja sempre consultado.